## **Step-by-Step Guide to Registering Your 2024 SASEF Project**

- <u>Teacher registers online here.</u> Note: if your school/teacher is not participating, you can still register as a home school project. Use your last name as a "school name", and the student's parent/guardian as a "teacher".
- 2) <u>Student creates a project account here.</u> Click on the "create new account" button next to sign in. Each participating project must create an account. Once you have created your project account, if it is a team project, you can add additional students within the project account by clicking the green "add another student to this project" button

Note: during this step you will be asked if you will be participating in-person or virtually. Students have the option to participate in-person at the University of Tennessee Student Union Ballroom or online via a virtual platform. Regardless of which option students choose, judging will take place on Tuesday, March 26, 2024, from 3:00 – 5:00pm EST.

- Find out if your project requires pre-approval. Read more about how to find out on <u>step 3 on</u> <u>this page here</u>. Projects that require pre-approval must submit necessary paperwork no later than **Thursday**, January 18, 2024.
- 4) Click on **Pre Approval Paperwork** to submit the required forms. If your project does not require pre-approval, you will be able to indicate this after clicking on **Pre Approval Paperwork**.

| Southern Appal                                                                                                    | achian Sci                                                                         | ence and Enginee                                                                                         | ering Fair                                                                 |
|----------------------------------------------------------------------------------------------------|------------------------------------------------------------------------------------|----------------------------------------------------------------------------------------------------|----------------------------------------------------------------------------|
| Home How to Register & P                                                                                                    | Participate Find You                                                               | Ir Registration Judges/Volunteer                                                                         | s Contact Us                                                               |
| Project Account   Sign Out                                                                                                    |                                                                                    |                                                                                                    |                                                                            |
| Next Step:<br>You need to see if your project requires pre-appr<br>this step in completed, you won't be able to regis<br>submitted. See step 5 on <u>How to Registrer &amp; Part</u> | oval before you can beg<br>ster to participate at our<br>ticipate page for fee sub | in your experiment. Click on the Pre Ap<br>r science fair. One or more students do n<br>mission details. | proval button below to find out. Until<br>not have their registration fees |
| Pre Approval Paperwork<br>Deadline: January 18th Deadline                                                                                                    | :t Registration<br>e: February 28th                                                | Final ISEF Forms<br>Deadline: February 28th                                                              | Digital Poster Board<br>Deadline: March 21st                               |
| Project Information   <u>edit</u>                                                                                                    |                                                                                    |                                                                                                    |                                                                            |
| Project ID: assigned after registration   Table no AC p                                                                                                    | power                                                                              |                                                                                                    |                                                                            |
| Presentation Type: In-person                                                                                                    |                                                                                    |                                                                                                    |                                                                            |
| Poster Type: I plan to create a traditional tri-fold boa                                                                                                    | rd poster                                                                          |                                                                                                    |                                                                            |
| Project Title: Can Dogs Have a Favorite Toy?                                                                                                    |                                                                                    |                                                                                                    |                                                                            |
| Division & Category: (S) Senior Division in (AS) Anir                                                                                                    | mal Sciences Category                                                              |                                                                                                    |                                                                            |
| From: McQueary Home School - Dolly McQueary                                                                                                    |                                                                                    |                                                                                                    |                                                                            |
| Abstract   edit                                                                                                    |                                                                                    |                                                                                                    |                                                                            |
| Abstract is required for participation (maximum of                                                                                                    | f 250 words)                                                                       |                                                                                                    |                                                                            |
| Student Information   <u>edit</u><br>Alfred McQueary ( <i>M</i> , 12) not paid<br>hmcqueary@comcast.net                                                                              | Add another stude                                                                  | ent to this project                                                                                      |                                                                            |
| media release (required)                                                                                                    |                                                                                    |                                                                                                    |                                                                            |

5) Once your pre-approval paperwork has been approved by SASEF, you will see a green checkmark indicating it was approved. It will read as "under review" until then.

Next, click on **Project Registration** to indicate your intent to compete in the 2024 SASEF. Complete the next steps required. The deadline is <u>February 27, 2024</u>.

At this point you can click on Add another student to this project if it is a team project. Make sure to upload your Abstract before attempting to upload final ISEF forms. And you are also welcome to fill out the media images opt-out release (optional) if you do not wish for your photo or likeness to be included in any publications, social media, media releases, or other similar media.

| Southern Appalachian Science and Engineering Fair                                                                                                    |
|----------------------------------------------------------------------------------------------------|
| Home How to Register & Participate Find Your Registration Judges/Volunteers Contact Us                                                                                                    |
| roject Account   <u>Sign Out</u>                                                                                                    |
| Next Step:<br>Now that your pre-approval paperwork is all sorted out, you can register your project for participation whenever you are ready. Click on the<br>Registration button below to get started. One or more students do not have their registration fees submitted. See step 5 on <u>How to Registrer &amp;</u><br><u>Participate</u> page for fee submission details. |
| ✓ Pre Approval Completed Project Registration<br>Deadline: February 28th Deadline: February 28th Deadline: March 21st                                                                                                    |
| Project Information   edit                                                                                                    |
| Project ID: assigned after registration   Table no AC power                                                                                                    |
| Presentation Type: In-person                                                                                                    |
| Poster Type: I plan to create a traditional tri-fold board poster                                                                                                    |
| Project Title: Can Dogs Have a Favorite Toy?                                                                                                    |
| Division & Category: (S) Senior Division in (AS) Animal Sciences Category                                                                                                    |
| From: McQueary Home School - Dolly McQueary                                                                                                    |
| Abstract   edit                                                                                                    |
| LEST                                                                                                    |
|                                                                                                    |
| Student Information   edit Add another student to this project   Alfred McQueary (M, 12) not paid Add another student to this project                                                                                                    |
| media release under review                                                                                                    |

6) Once you have completed the step above you will see a green checkmark appear next to Project Registered. Next, click on Final ISEF Forms. The deadline is <u>February 27, 2024</u>.

| Southern Appalachian Science and Engineering Fair                                                                                                    |
|----------------------------------------------------------------------------------------------------|
| Home How to Register & Participate Find Your Registration Judges/Volunteers Contact Us                                                                                                    |
| Project Account   <u>Sign Out</u>                                                                                                    |
| Next Step:<br>You are almost done! After you complete your project, you will need to submit final ISEF forms to us. This needs to be done by all participating<br>projects, regardless if they require SCR/IRB approval. One or more students do not have their registration fees submitted. See step 5 on <u>How to<br/>Registrer &amp; Participate</u> page for fee submission details. |
| ✓ Pre Approval Completed ✓ Project Registered Final ISEF Forms<br>Deadline: February 28th Digital Poster Board<br>Deadline: March 21st                                                                                                    |
| Project Information   <u>edit</u>                                                                                                    |
| Project ID: S-AS-1000   Table no AC power                                                                                                    |
| Presentation Type: In-person                                                                                                    |
| Poster Type: I plan to create a traditional tri-fold board poster                                                                                                    |
| Project Title: TEST- Can Dogs Have a Favorite Toy?                                                                                                    |
| Division & Category: (S) Senior Division in (AS) Animal Sciences Category                                                                                                    |
| From: McQueary Home School - Dolly McQueary                                                                                                    |
| Abstract   <u>edit</u>                                                                                                    |
| TEST                                                                                                    |
| Atfred McQueary (M, 12) not paid   hmcqueary@comcast.net                                                                                                    |
| media release under review                                                                                                    |

7) You will now be brought to this page. Remember, if you aren't sure what forms are required use the <u>ISEF Rules Wizard</u>. To find blank copies of each of these forms <u>visit this site here</u>. Click on each box to upload your required forms.

| Sout                                                                                                    | hern Appalacł                                                                                                    | nian Science an                                                                                                    | d Engineer                                                                               | ing Fair                                                                                                  |
|----------------------------------------------------------------------------------------------------|----------------------------------------------------------------------------------------------------|----------------------------------------------------------------------------------------------------|------------------------------------------------------------------------------------------|----------------------------------------------------------------------------------------------------|
| Home                                                                                                    | How to Register & Partici                                                                                          | pate Find Your Registration                                                                                            | Judges/Volunteers                                                                        | Contact Us                                                                                                |
| Project Account   <u>Sign Out</u>                                                                                 |                                                                                                    |                                                                                                    |                                                                                          |                                                                                                    |
| To change your answer, ple<br>Based on the requirement<br>I checked the requiremen<br>Change my answer<br>go back | ase select the option that ag<br>s listed above, <u>I need to submit</u><br>is, and I <u>do not</u> need to submit | pplies to your project:<br>my pre-approval paperwork<br>any pre-approval paperwork                                     |                                                                                          |                                                                                                    |
| If you have all your pre-appro<br>upload them in their appropria                                                  | val paperwork in one file, you ca<br>te file slots.                                                                | an upload that file with "All Files" (                                                                                 | upload slot. If you paperwo                                                              | rk is in separate files, you can                                                                          |
| Once your paperwork is all upl<br>outcome along with any additi<br>for your project at once, as de<br>8MB.        | oaded, click the "submit for pre<br>onal steps that may be needed<br>termined by the <u>ISEF Rules Wiz</u>         | -approval" button; our staff will re<br>for pre-approval completion. Pleas<br><u>ard</u> . You can only upload PDF and | wiew your project and info<br>te note that you will need t<br>JPEG file formats where to | rm you and your teacher of the<br>o upload all the required paperwork<br>ital upload size does not exceed |
| U When you are done upl                                                                                           | bading your paperwork, click th                                                                                    | e "Submit for pre-approval" on                                                                                         | the bottom of this page.                                                                 |                                                                                                    |
| All Files                                                                                                    |                                                                                                    |                                                                                                    |                                                                                          |                                                                                                    |
| Upload all paperwork in one f                                                                                     | )<br>ile above, and/or select to uploa                                                                             | ad each file independently from lis                                                                                    | t below.                                                                                 |                                                                                                    |
| Form 1<br>Checklist for Adult Sponsor                                                                             | Form 1A<br>Student Checklist                                                                                       | Research Plan                                                                                                    | Form 1B<br>for Alfred McQueary                                                           | Form 1C<br>Regulated Research<br>Institutional                                                            |
| Form 2<br>Qualified Scientist Form                                                                                | Form 3<br>Risk Assessment Form                                                                                     | Form 4<br>Human Participants and<br>Informed Consent                                                                   | Form 5<br>Vertebrate Animal Form (5/<br>and 5B)                                          | A Form 6A<br>Potentially Hazardous<br>Biological Agents                                                   |
| Form 6B<br>Human and Vertebrate<br>Animal Tissue                                                                  | Form 7<br>Continuation Projects                                                                                    | Extra file slot                                                                                                    |                                                                                          |                                                                                                    |
| Submit for pre-approval go                                                                                        | back                                                                                                    |                                                                                                    |                                                                                          |                                                                                                    |

8) As you upload forms, the boxes will turn green based on the forms you have uploaded. In the example below this project was required to submit Forms 1, 1A, 1B, 5A, and a Research Plan. Once you are finished click "Submit ISEF Forms".

| South                                                                                                    | ern Appalach                                                                                        | ian Science a                                                                                          | nd Engineerii                                                                             | ng Fair                                                            |
|----------------------------------------------------------------------------------------------------|----------------------------------------------------------------------------------------------------|----------------------------------------------------------------------------------------------------|-------------------------------------------------------------------------------------------|--------------------------------------------------------------------|
| Home                                                                                                    | How to Register & Particip                                                                          | ate Find Your Registratio                                                                              | n Judges/Volunteers C                                                                     | Contact Us                                                         |
| Project Account   Sign Out                                                                                  |                                                                                                    |                                                                                                    |                                                                                           |                                                                    |
| If you have all your Final ISEF I<br>their appropriate file slots.                                          | Forms in one file, you can uploa                                                                    | d that file with "All Files" upload                                                                    | d slot. If you forms are in sepa                                                          | rate files, you can upload them in                                 |
| Once your forms are all upload<br>along with any additional steps<br>the <u>ISEF Rules Wizard</u> . You can | ed, click the "Submit ISEF Form<br>that may be needed. Please no<br>only upload PDF and JPEG file : | s" button; our staff will review<br>te that you will need to upload<br>formats where total upload size | your project and inform you an<br>all the required forms for your<br>does not exceed 8MB. | d your teacher of the outcome<br>project at once, as determined by |
| 🕕 When you are done uplo                                                                                    | ading your Final ISEF Forms, cli                                                                    | ck the "Submit ISEF Forms" (                                                                           | on the bottom of this page.                                                               |                                                                    |
| All Files                                                                                                   |                                                                                                    |                                                                                                    |                                                                                           |                                                                    |
| Upload all paperwork in one fil                                                                             | e above, and/or select to uploa                                                                     | d each file independently from I                                                                       | ist below.                                                                                |                                                                    |
| Form 1<br>Checklist for Adult Sponsor                                                                       | Form 1A<br>Student Checklist                                                                        | Research Plan                                                                                          | Form 1B<br>for Alfred McQueary                                                            | Form 1C<br>Regulated Research<br>Institutional                     |
| Form 2<br>Qualified Scientist Form                                                                          | Form 3<br>Risk Assessment Form                                                                      | Form 4<br>Human Participants and<br>Informed Consent                                                   | Form 5<br>Vertebrate Animal Form (5A<br>and 5B)                                           | Form 6A<br>Potentially Hazardous<br>Biological Agents              |
| Form 6B<br>Human and Vertebrate<br>Animal Tissue                                                            | Form 7<br>Continuation Projects                                                                     | Extra file slot                                                                                        |                                                                                           |                                                                    |

Submit ISEF Forms go back

9) Once your forms have been approved by SASEF, you will see a green check next to "Final ISEF Forms Submitted". They will be listed as "under review" until approved.

Next, click on **Digital Poster Board** to upload your required digital poster. Learn more about digital project poster board requirements on <u>step 7 of this page here</u>.

**YouTube video (optional)** - A project video is a 2-minute presentation and is optional for each project. Judges are not required to review the video. Videos need to be uploaded to YouTube (how to upload).

| Southern A                                       | Appalachian Sc                       | ience and Engineer                                                                                                    | ing Fair                       |
|--------------------------------------------------|--------------------------------------|----------------------------------------------------------------------------------------------------|--------------------------------|
| Home How to P                                    | Register & Participate Find V        | our Registration Judges/Volunteers                                                                                                    | Contact Us                     |
| Project Account   Sign Out                       | logister a randopate - rina ra       | sur registration stages voluncess                                                                                                    | Sonder OS                      |
|                                                  |                                      |                                                                                                    |                                |
| Next Step:<br>One or more students do not have t | heir registration fees submitted. Se | e step 5 on How to Registrer & Participate n                                                                                                    | age for fee submission details |
|                                                  |                                      | provide a construction of the second second s |                                |
| ✓ Pre Approval Completed                         | ✓ Project Registered                 | ✓ Final ISEF Forms Submitted                                                                                                    | ✓ Digital Poster Board         |
|                                                  |                                      |                                                                                                    |                                |
| Project Information   edit                       |                                      |                                                                                                    |                                |
| Project ID: S-AS-1000   Table no AC po           | wer                                  |                                                                                                    |                                |
| Presentation Type: In-person                     |                                      |                                                                                                    |                                |
| Poster Type: I plan to create a tradition        | al tri-fold board poster             |                                                                                                    |                                |
| Project Title: TEST- Can Dogs Have a Fa          | vorite Toy?                          |                                                                                                    |                                |
| Division & Category: (S) Senior Division         | n in (AS) Animal Sciences Category   |                                                                                                    |                                |
| From: McQueary Home School - Dolly Mc            | Queary                               |                                                                                                    |                                |
|                                                  |                                      |                                                                                                    |                                |
| YouTube Video URL   <u>edit</u>                  |                                      |                                                                                                    |                                |
| optional                                         |                                      |                                                                                                    |                                |
| Abstract   edit                                  |                                      |                                                                                                    |                                |
| TEST                                             |                                      |                                                                                                    |                                |
|                                                  |                                      |                                                                                                    |                                |
| Student Information   <u>edit</u>                | Add another stu                      | ident to this project                                                                                                    |                                |
| Alfred McQueary (M, 12) not paid                 | Add another stu                      | dent to this project                                                                                                    |                                |
| hmcqueary@net                                    |                                      |                                                                                                    |                                |
| media release under review                       |                                      |                                                                                                    |                                |

10) Don't forget to pay your fee – read more about fees on <u>step 5 of this page here</u>. Note that under <u>Student Information</u> you will see <u>paid</u> once we have received your payment in full.

Your project is ready to compete in the 2024 Southern Appalachian Science & Engineering Fair. See you in the Student Union Ballroom Tuesday, March 26, 2024!